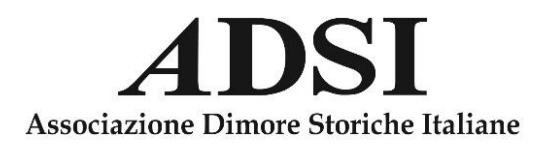

## **Procedura Votazioni**

Accedere all'Area Riservata del sito <u>www.associazionedimorestoricheitaliane.it</u> inserendo indirizzo e-mail e password per effettuare il login

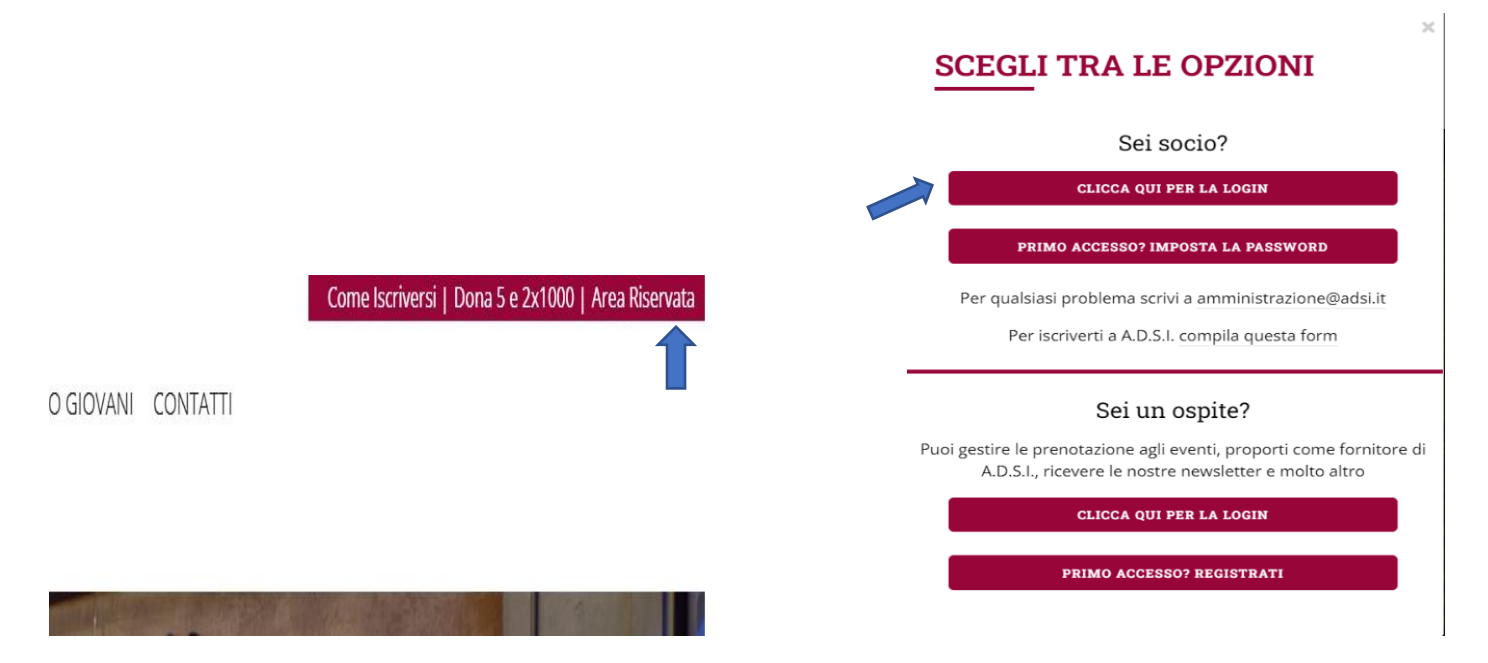

Dopo il login nella schermata principale verrà visualizzata la notizia delle votazioni in anteprima con data e ora in cui sarà possibile accedere alla votazione.

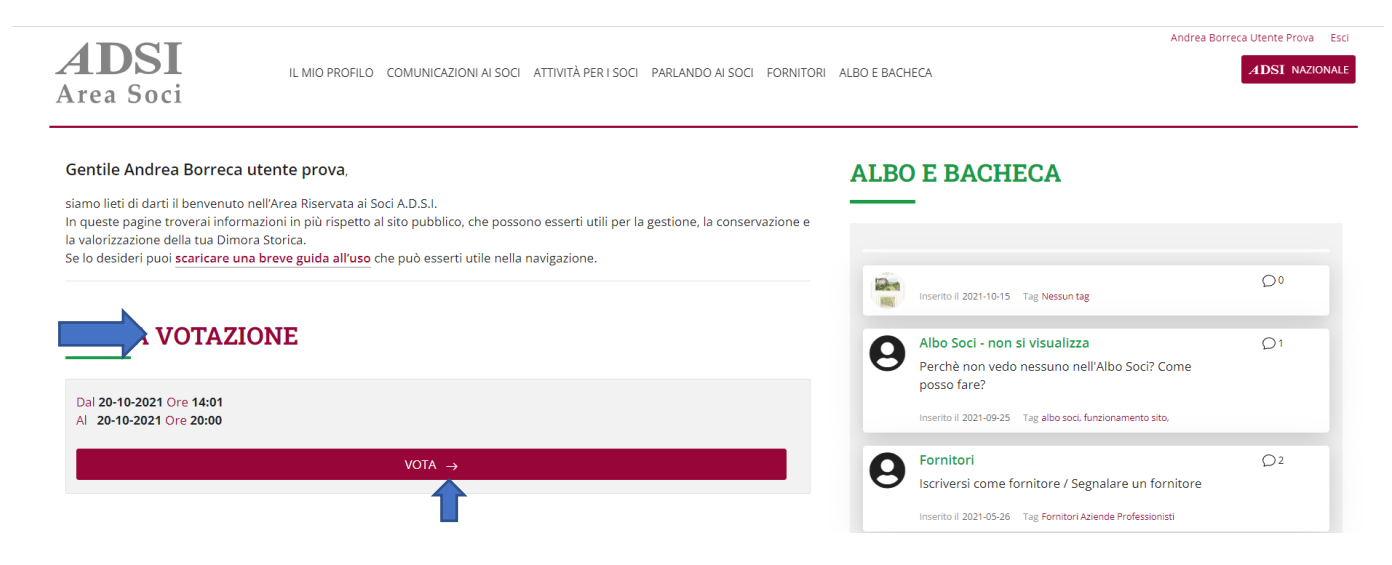

Si accede alla schermata della votazione dove verrà visualizzata la **lista dei candidati** con foto, biografia, programma (scaricabile in pdf) e se si tratta di un Rinnovo o Nuova candidatura

| <b>4DSI</b><br>rea Soci                                                    | IL MIO PROFILO. COMUNICAZIONI AI SOCI. ATTIVITÀ PER I SOCI. PARLANDO AI SOCI. FORNITORI. ALBO E BACHEC | A |
|----------------------------------------------------------------------------|----------------------------------------------------------------------------------------------------|---|
| PIEMONTE E VALLE D'AO<br>PROVA VOTAZIONE                                   | A                                                                                                    |   |
| Del 20-10-2021 Ore 19:01<br>Al 20-10-2021 Ore 20:00                        |                                                                                                    |   |
| Descrizione                                                                |                                                                                                    |   |
| Numero massimo preferenze<br>9                                             | _                                                                                                    |   |
| I tuoi pagamenti degli ultimi 3 anni<br>Contatta per favore amministrazion | quota associativa non risultano corretti<br>adsi.it                                                    |   |
| CANDIDATI                                                                  |                                                                                                    |   |
| 1                                                                          | 1 candidato 1                                                                                          |   |
| 2                                                                          | 2 candidato 2<br>Bio                                                                                   |   |
|                                                                            | Proposta                                                                                               |   |

Scegliendo tra i candidati è possibile esprimere la propria preferenza (**una sola, e soltanto se si è in regola con il pagamento della quota associativa**).

Per i **soci con delega**, nella schermata della votazione compariranno i pulsanti di voto tante quante sono le deleghe assegnate (un massimo di 5 deleghe possibili).

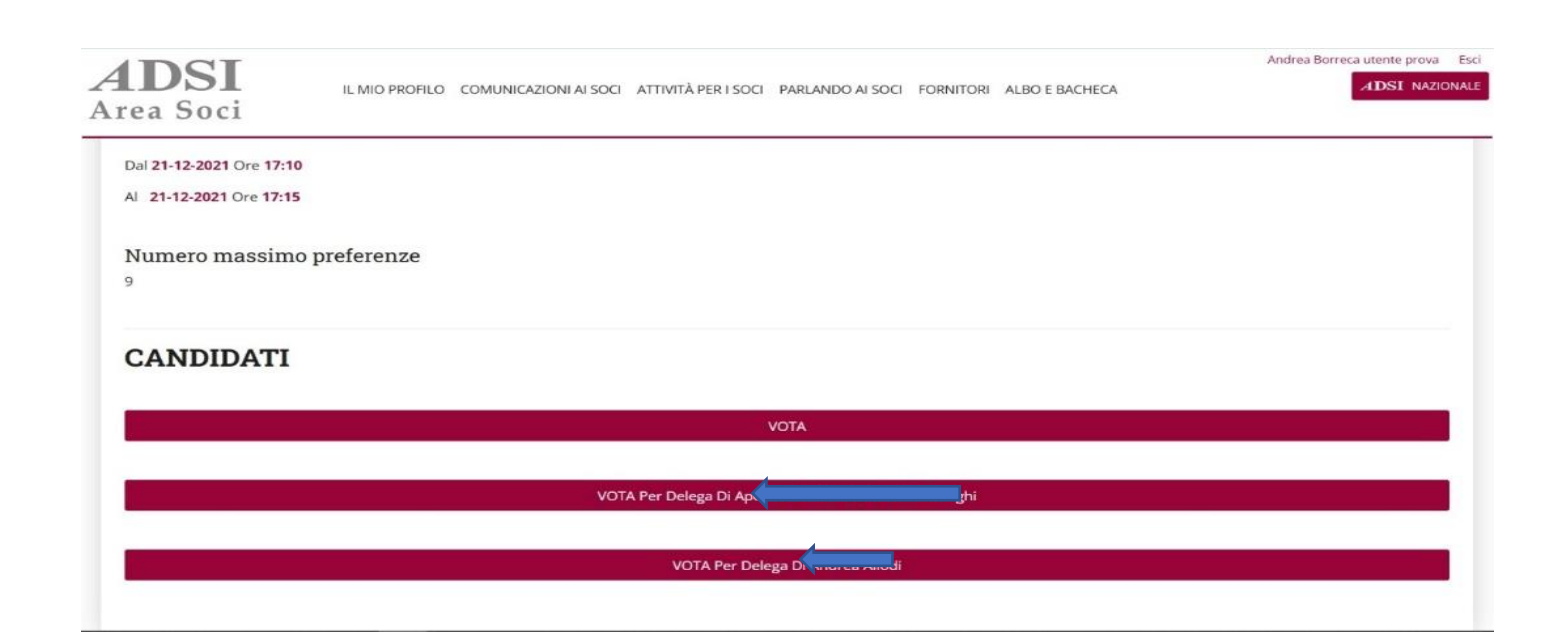

Al termine della fascia oraria prevista per le votazioni sarà possibile accedere e visualizzare i risultati.

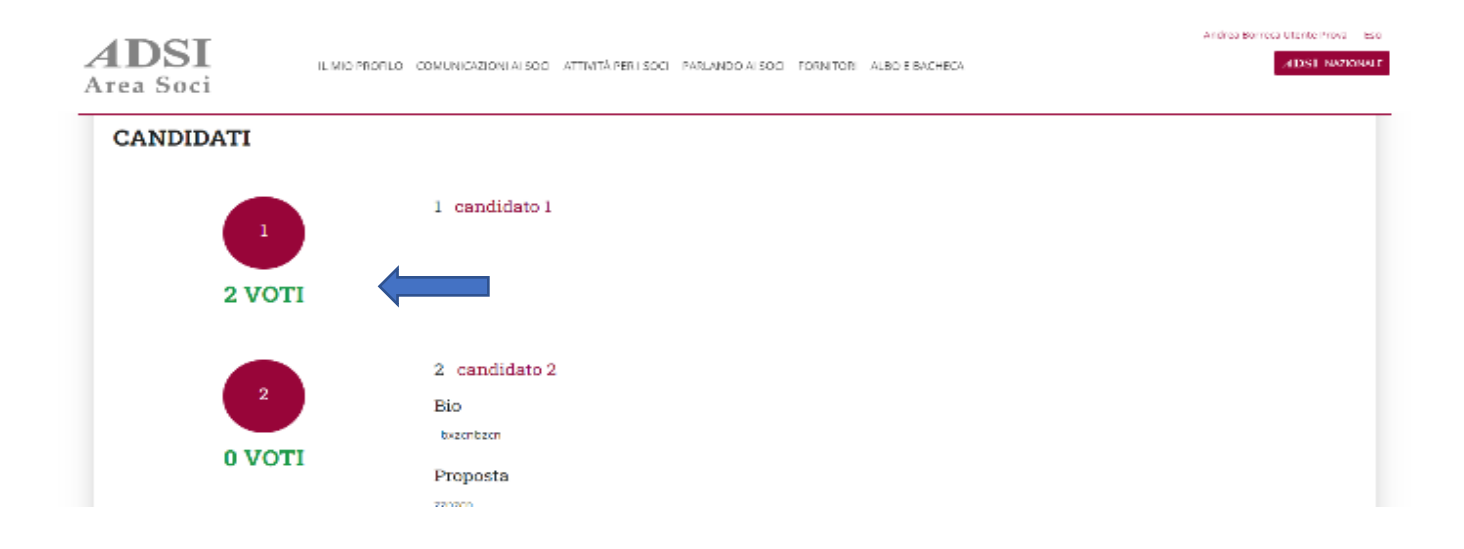